# **Galileo Print Manager**

NET. Installation Guide & User Manual ©2012 Travelport Inc. All rights reserved.

All Travelport logos and marks as well as all other Travelport proprietary materials depicted herein are the property of Travelport Inc. and/or its affiliates.

Notes About Examples

All screen examples and other inserts associated with system output are provided for illustration purposes only. They are provided as illustrative examples of system functionality and are not meant to represent actual screen responses, rates, etc.

10/12

## **Table of Contents**

| Introduction                               | 5  |
|--------------------------------------------|----|
| Galileo Print Manager .NET Installation    | 5  |
| Installation Steps                         | 5  |
| Galileo Print Manager .NET Configuration   | 10 |
| Host Configurations Tab                    |    |
| Device Drivers Tab                         | 11 |
| Configure a New Host Connection            | 11 |
| Configure New Device Drivers               | 13 |
| Driver Types                               | 14 |
| Saving Your Changes                        | 17 |
| How do I Start Galileo Print Manager .NET? | 18 |
| Galileo Print Manager .NET Service Monitor |    |
| System Tray Icon & Context Menu            |    |
| Service Status                             | 20 |
| Host connections                           | 21 |
| Configured Devices                         | 22 |

| Document History |                  |                                                |                          |                |             |
|------------------|------------------|------------------------------------------------|--------------------------|----------------|-------------|
| Ver<br>No.       | Revision<br>date | Description of Change                          | Authored /<br>Revised by | Reviewed<br>By | Approved By |
| 1                | 19-Sep-11        | Initial Draft                                  | Pankaj<br>Kumar          |                |             |
| 2                | 14-Nov-11        | Second Draft                                   | Richard<br>Pearce        |                |             |
| 3                | 16-Aug-12        | Updating of Images                             | Brian<br>Lasota          |                |             |
| 4                | 14-Dec-12        | Updating of Images<br>Updating of descriptions | Brian<br>Lasota          |                |             |

## Introduction

## **Galileo Print Manager .NET Installation**

The file "GPM.NET.msi" is the installation package for the latest Galileo Print Manager application. It is a 32/64-bit windows application and requires .NET Framework 4.0 as a prerequisite.

The Latest version of the GPM.NET installation is available on the Galileo Support Website: <u>http://support.galileo.com</u>

#### **Installation Steps**

 Double click on "GPM.NET.msi".

After completing the initial setup, the Welcome screen appears.

2. Click Next to proceed.

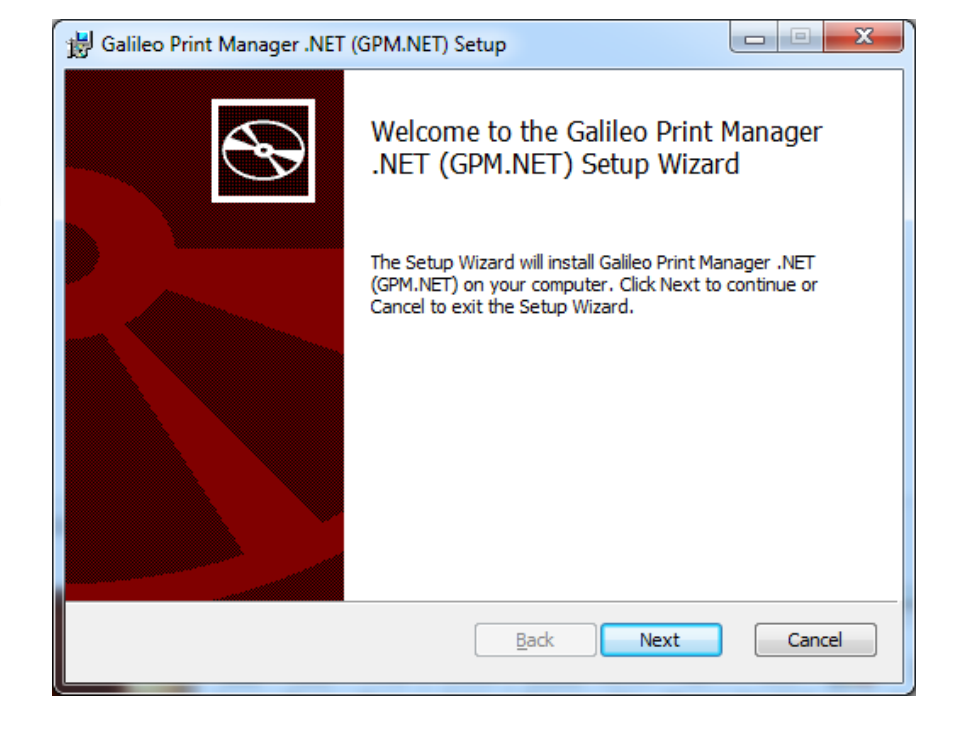

The End User License Agreement screen appears.

 Accept the terms in the License Agreement and click Next" button to proceed.

The Print option is available if you want to print the End-User License Agreement.

The Installation Directory screen appears.

4. Click Next to accept the default installation location or click Change and specify a new location.

| Galileo Print Manager                                                                                                    | .NET (GPM.NET) S                                                                                                    | - up                                                                                                    |                                                                                                    |                                                                         |    |
|----------------------------------------------------------------------------------------------------|----------------------------------------------------------------------------------------------------|----------------------------------------------------------------------------------------------------|----------------------------------------------------------------------------------------------------|-------------------------------------------------------------------------|----|
| End-User License Ag                                                                                                    | preement                                                                                                    |                                                                                                    |                                                                                                    |                                                                         |    |
| Please read the followi                                                                                                    | ng license agreeme                                                                                                    | nt carefully                                                                                                    |                                                                                                    |                                                                         | 37 |
|                                                                                                    |                                                                                                    |                                                                                                    |                                                                                                    |                                                                         |    |
| Travelport, LP<br>(collectively,<br>product known<br>Travelport res<br>Print Manager<br>Apollo and Gal<br>subscribers").<br>Manager .NET b<br>the terms of a<br>relevant Trave<br>subscriber. A | and one or<br>"Travelport<br>as "Galileo<br>tricts acces<br>.NET to subs<br>ileo GDS sys<br>Use of and/<br>y Travelport<br>subscriber<br>lport entity<br>ny unauthori | more of it<br>") owns th<br>Print Mana<br>ss to and u<br>scribers to<br>stems (know<br>(or access<br>t subscribe<br>agreement<br>y and the T<br>ized or imp | s affilia<br>a softwar<br>ager .NET"<br>se of Gal:<br>to the Trav<br>to Galile<br>ers is sub<br>between the<br>travelport<br>proper use | tes<br>e<br>ileo<br>elport<br>velport<br>o Print<br>ject to<br>he<br>of |    |
| I accept the terms in                                                                                                    | the License Agreen                                                                                                    | nent                                                                                                    |                                                                                                    |                                                                         |    |
|                                                                                                    |                                                                                                    |                                                                                                    |                                                                                                    |                                                                         |    |
|                                                                                                    | Print                                                                                                    | <u>B</u> ack                                                                                                    | Next                                                                                                    | Canc                                                                    | el |
| Galileo Print Manager<br>Installation Director                                                                                                    | .NET (GPM.NET) S                                                                                                    | <u>B</u> ack                                                                                                    | Next                                                                                                    | Canc                                                                    | x  |
| Galileo Print Manager<br>Installation Director<br>Enter GPM Install Direc                                                                                                    | .NET (GPM.NET) S<br>ry<br>ctory Path.                                                                                                    | Back                                                                                                    | Next                                                                                                    | Canc                                                                    | ×  |
| Galileo Print Manager<br>Installation Director<br>Enter GPM Install Direc<br>Install Galileo Print Mana                                                                                         | .NET (GPM.NET) S<br>ry<br>ttory Path.                                                                                                    | Back<br>Setup                                                                                                    | Next                                                                                                    | Canc                                                                    | ×  |
| Galileo Print Manager<br>Installation Director<br>Enter GPM Install Direc<br>Install Galileo Print Mana                                                                                         | .NET (GPM.NET) S<br>ry<br>story Path.<br>ager .NET (GPM.NET                                                                                                    | Back<br>Setup                                                                                                    | Next                                                                                                    | Canc                                                                    | ×  |
| Galileo Print Manager<br>Installation Director<br>Enter GPM Install Director<br>Install Galileo Print Mana<br>C:\Program Files (x86)                                                            | .NET (GPM.NET) S<br>ry<br>tory Path.<br>ager .NET (GPM.NET<br>(Galileo Print Manag                                                                                    | Back<br>Setup                                                                                                    | Next                                                                                                    |                                                                         | ×  |
| Galileo Print Manager<br>Installation Director<br>Enter GPM Install Director<br>Install Galileo Print Mana<br>C: \Program Files (x86)\<br>Change                                                | <u>Print</u><br>.NET (GPM.NET) S<br>ry<br>tory Path.<br>ager .NET (GPM.NET<br>(Galileo Print Manag                                                                    | Back<br>Setup                                                                                                    | Next                                                                                                    |                                                                         | ×  |
| Galileo Print Manager<br>Installation Director<br>Enter GPM Install Direc<br>Install Galileo Print Mana<br>C:\Program Files (x86)<br>Change                                                     | .NET (GPM.NET) S<br>ry<br>story Path.<br>ager .NET (GPM.NET                                                                                                    | Back<br>Setup                                                                                                    | Next                                                                                                    |                                                                         | ×  |
| Galileo Print Manager<br>Installation Director<br>Enter GPM Install Director<br>Install Galileo Print Mana<br>(C:\Program Files (x86))<br>(Change)                                              | .NET (GPM.NET) S<br>ry<br>tory Path.<br>ager .NET (GPM.NET<br>(Galileo Print Manag                                                                                    | Back<br>Setup                                                                                                    | Next                                                                                                    |                                                                         | ×  |
| Galileo Print Manager<br>Installation Director<br>Enter GPM Install Director<br>Install Galileo Print Mana<br>(C:\Program Files (x86))<br>(Change)                                              | .NET (GPM.NET) S<br>ry<br>story Path.<br>ager .NET (GPM.NET<br>(Galileo Print Manag                                                                                   | Back<br>Setup                                                                                                    | Next                                                                                                    |                                                                         | x  |
| Galileo Print Manager<br>Installation Director<br>Enter GPM Install Director<br>Install Galileo Print Mana<br>(C:\Program Files (x86))<br>(Change)                                              | .NET (GPM.NET) S<br>ry<br>tory Path.<br>ager .NET (GPM.NET)<br>(Galileo Print Manag                                                                                   | Back<br>Setup                                                                                                    | Next                                                                                                    |                                                                         |    |
| Galileo Print Manager<br>Installation Director<br>Enter GPM Install Director<br>Install Galileo Print Mana<br>(C:\Program Files (x86))<br>(Change)                                              | <u>Print</u><br>.NET (GPM.NET) S<br>ry<br>ctory Path.<br>ager .NET (GPM.NET<br>(Galileo Print Manag                                                                   | Back<br>Setup                                                                                                    | Next                                                                                                    |                                                                         |    |

The Service Account screen appears.

Since GPM.NET runs as a Windows Service, the Service account screen allows you to specify which Windows account the service will use. This setting can be changed at a later time in the Windows Services management application.

If you intend to send document prints to a networked printer, then you should choose an account that has access to that device. In many cases, the Local System account will NOT be able to access networked devices on a domain.

**Note** : be sure to provide the **domain**\username if specifying an account other than the Local System account.

5. Click Next to proceed to B Galileo Print Manager .NET (GPM.NET) Setup the next step. Service account Enter service account details. Specify the logon account for the Galileo Print Manager .NET (GPM.NET) service. Use Local System Account for the Galileo Print Manager .NET (GPM.NET) service Account name (Example: domain\user or user@domain): mydomain/myserviceaccount Password: ..... The Account entered should have local administrative privileges. Back Next Cancel

The Ready to Install screen appears.

 Click the Install Button to start the installation procedure.

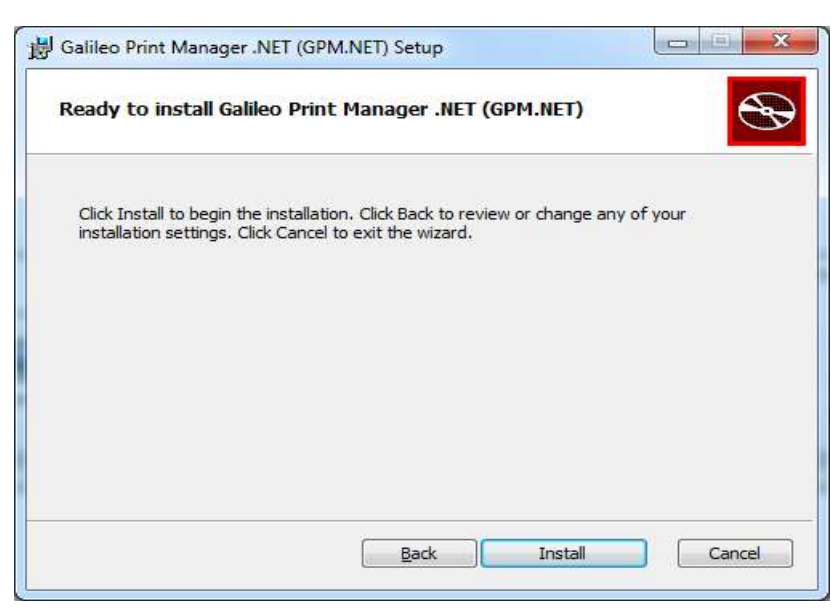

The "Please wait....." screen appears, showing the installation progress.

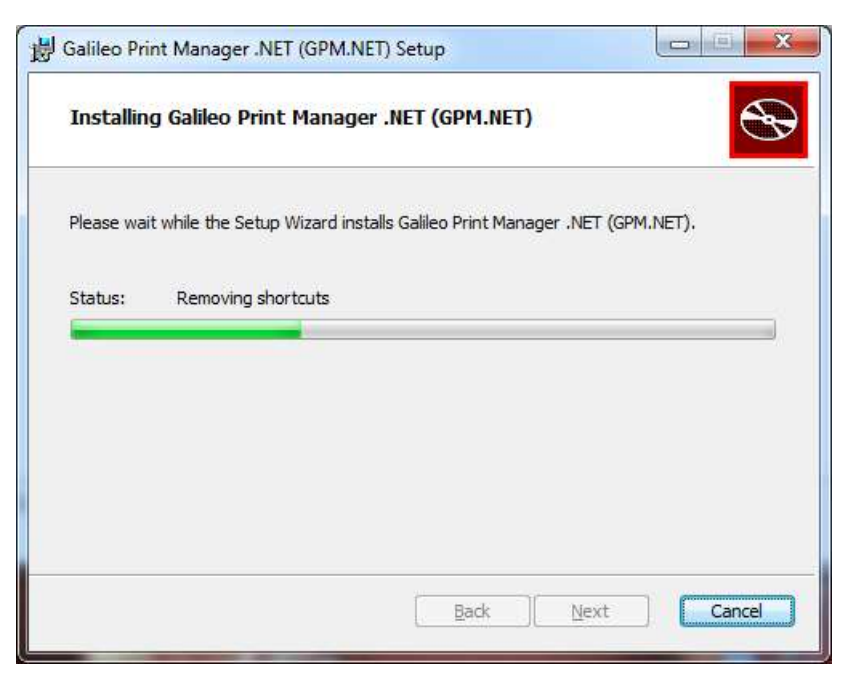

 Select "Finish" to complete the installation process.

> **Note:** In the lower left you can select the option to launch the Print Manager Configuration wizard. When this box is selected, it will launch after the installation finishes.

The following screen appears when the installation completes.

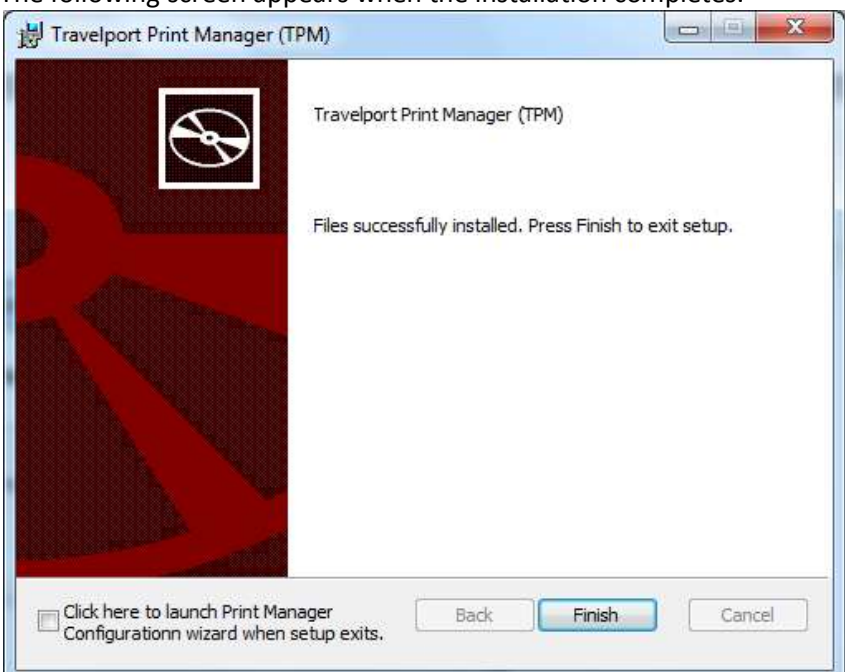

The installation adds the following items to the program menu.

| 퉬 Galileo Print Manager .NET          |
|---------------------------------------|
| 🔯 Galileo Print Manager .NET Configui |
| GPM.NET Service Monitor               |

Galileo Print Manager .NET Configuration: allows you to configure/reconfigure GPM.NET settings at any time, however it should be noted that any changes made will not take effect until the GPM.NET service is restarted or the machine rebooted.

GPM.NET Service Monitor: is a utility that resides in the System Tray and can be used to launch the GPM status panel or restart the GPM service. See section titled: *How do I Start Galileo Print Manager .NET?* for further details.

## **Galileo Print Manager .NET Configuration**

When Print Manger Configuration is opened, the screen shown below appears. There are two tabs which separate the areas of functionality; *Host Configurations* and *Device Drivers*. Each tab allows for the addition, modification or deletion of such configuration.

#### **Host Configurations Tab**

On this tab, you can **Add Host** and **Delete Host**. Choosing **Add Host** will launch a simple wizard dialog that guides you through the process, detailed in the section <u>Configuring A New Host Connection</u> below.

| 🕘 Print Manager (           | Configuration  |                                               |              |
|-----------------------------|----------------|-----------------------------------------------|--------------|
| <u>F</u> ile <u>H</u> elp   |                |                                               |              |
| Host Configurations         | Device Drivers |                                               |              |
| Select Host<br>MPUNE030990X |                | Selected Host Configuration<br>HostHandlerNPG |              |
|                             |                | 🗆 Common                                      |              |
|                             |                | Client ID                                     | MPUNE030990X |
|                             |                | Host Handler Type                             | NPG          |
|                             |                | Host Name                                     | MPUNE030990X |
| Add_Host                    | Delete Host    |                                               |              |

**TIP**: You can also modify certain parameters corresponding to the selected host in the property grid on the right.

#### **Device Drivers Tab**

On this tab, you can **Add Device** and **Delete Device**. Choosing **Add Device** will launch a simple wizard dialog that guides you through the process, detailed in the section <u>Configuring New Device Drivers</u> below.

| Print Manager C     | Configuration  |                               |              |
|---------------------|----------------|-------------------------------|--------------|
| ile <u>H</u> elp    |                |                               |              |
| Host Configurations | Device Drivers |                               |              |
| Select Device       |                | Selected Device Configuration |              |
| Device              | Ordinal        | DriverATB                     |              |
| Back Office         | 9              | 🗆 Common                      |              |
| MPUNE030990X        | 7              | Driver Name                   | MPUNE030990X |
| DB Rail             | 4              | Driver Type                   | GalileoATB   |
|                     |                | Ordinal                       | 7            |
|                     |                | Port Settings                 |              |
|                     |                | Bits Per Second               | 9600         |
|                     |                | Data Bits                     | 7            |
|                     |                | Flow Control                  | Hardware     |
|                     |                | Parity                        | Odd          |
|                     |                | Port Name                     | COM3         |
|                     |                | Stop Bits                     | 1            |
| <                   | •              |                               |              |
| Add Device          | Delete Device  |                               |              |
|                     |                |                               |              |
|                     |                |                               |              |
|                     |                |                               |              |
|                     |                |                               |              |
|                     |                |                               |              |

**TIP**: You can also modify certain parameters corresponding to the selected device in the property grid on the right.

#### **Configure a New Host Connection**

You will need to configure at least one host connection before running GPM.NET. Host connections allow GPM.NET to talk to the relevant host (currently Galileo, Apollo or GPDS for Rail vendors etc.) and receive data. You can configure as many host connections as you require however most users will rarely need more than one or two.

When you select **Add Host** from the Host Configurations tab, you will see the screen below. Here, you can select the type of host you wish to configure, the Client ID and a name of your choosing for this connection. If you are upgrading from a previous version of GPM, then you should use the same Client ID, otherwise it should have been provided to you by your Travelport representative.

**Tip:** There are certain characters that may not be used depending on the parameter (e.g. <,>,! and @ cannot be used in a Host Name). Such characters will not appear when typed if the field does not allow them.

| Add Host                                                         |
|------------------------------------------------------------------|
| This wizard will help you to install a host connection           |
| Please type your client id                                       |
| Client ID ADENOCLSN                                              |
| Please type a name for your host connection                      |
| Host Name My Apollo Host Connection                              |
| Select the Host Handler for the type of printer to be configured |
| Host Type Galileo/Apollo LCN Host 💌                              |
| Galileo/Apollo LCN Host                                          |
| Other Vendor (GPDS) Host                                         |
|                                                                  |
| Previous Next Cancel                                             |

Note: If you were previously using the Galileo SSL product to access the Travelport network, this is not required for GPM.NET since it is integral. Therefore if you are targeting the Galileo/Apollo LCN Host, your network must be able to access the Galileo SSL gateway **gdssl-atl.galileo.com** using TCP port **443**.

- Click Next when the parameters have been correctly entered.
- Click **Finish** to complete the addition of the new host connection.

The Contratulations! Screen appears.

| Add Host                                                       | x |
|----------------------------------------------------------------|---|
| Congratulations! You have successfully added LCN Host Handler. |   |
|                                                                |   |
|                                                                |   |
|                                                                |   |
|                                                                |   |
| Finis                                                          | h |

**Note**: Users of previous versions of GPM might be wondering where some of the old parameters can be entered, such as Primary IPCS, IPC, GPDS Notify Proxy Gateway, Answerback queue name etc. Such parameters are no longer required. Users who need to target the Galileo, Apollo or GPDS **COPY** systems should contact their Travelport representative.

#### **Configure New Device Drivers**

At least one device needs to be configured in GPM.NET before any processing of host data can occur. You can configure as many device drivers as you require (assuming the host PC has the resources to support them).

When you select **Add Device** on the Device Drivers tab, you will see the screen below. Here, you can select the type of device you wish to configure, the unique ordinal number and a name of your choosing for this device. If you are upgrading from a previous version of GPM, then you should use the same ordinal number mappings.

**Tip:** There are certain characters that may not be used depending on the parameter (e.g. <,>,! and @ cannot be used in a Device Name). Such characters will not appear when typed if the field does not allow them.

| Add Device                  |                                                          | <b>— X</b> |
|-----------------------------|----------------------------------------------------------|------------|
| This wizard v               | will help you to install a host printer easy and         | quickly    |
| Type a unique<br>Device No. | e device number for the printer                          |            |
| Please type a               | a name for your device                                   |            |
| Device Name                 | My Second MIR device                                     |            |
| Select the De               | evice Driver for the type of printer to be configure     | d          |
| Printer Type                | Apollo ATB Printer 💌                                     |            |
|                             | Apollo ATB Printer<br>Galileo ATB Printer<br>PDF Printer |            |
|                             | MIR to Disk                                              |            |
|                             | Itinerary Driver                                         |            |
|                             |                                                          |            |
|                             |                                                          |            |
|                             | Previous                                                 | Cancel     |

Once you have entered the relevant information, click **Next**. The subsequent screen depends on the driver type that you chose.

#### **Driver Types**

#### Galileo or Apollo ATB Driver

The Galileo/Apollo ATB drivers are the only drivers in GPM.NET which directly communicate with a Serial (COM:) port. Therefore the serial port and its settings must be specified. A list of available ports will be displayed.

When you have selected the port that the physical printer is attached to, click **Configure Port...** to specify the serial port settings.

Clicking **Configure Port** displays the following (or similar) :-

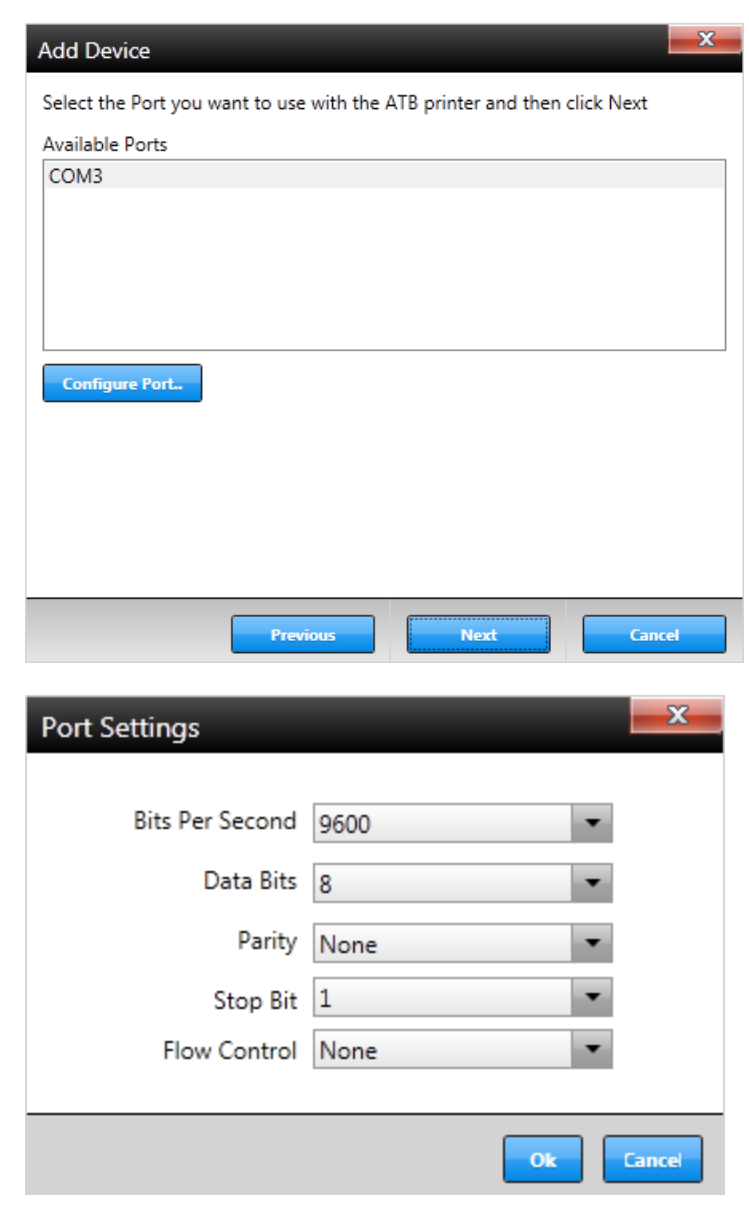

These port settings must match the corresponding settings in your printer. Mismatched settings will cause the printer to fail when used.

Once you have set the correct values, click **OK**, then **Next** on the previous screen.

The following screen is displayed.

Click **Finish** to complete the addition of the new device driver.

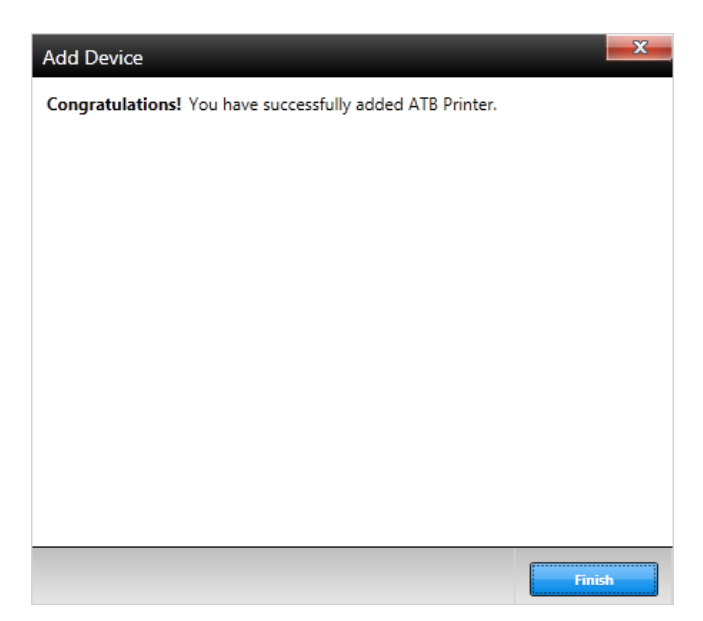

#### PDF Driver (German Market)

Select the Windows printer to be used for PDF data printing. The PDF driver supports additional parameters that include Form Code, Bin and other configuration settings.

Click **Next** and then **Finish** to complete the addition of the new device driver.

| Add Device                                                                                                    |
|----------------------------------------------------------------------------------------------------|
| Available Printers:                                                                                                    |
| Send To OneNote 2010  PDF Writer Microsoft XPS Document Writer Fax                                                                                                    |
| Use the Default Printer 🔲 Ignore Line Feed characters                                                                                                    |
| Form Code 6096 Bin [PaperSource Auto Kind=Autom 🔻                                                                                                    |
| Form Code         Bin         Height         Width         Scale         Rotate         XPos         Add           6036         7         152.4         103.7         False         False         0         0         Delete |
|                                                                                                    |
| Auto Detect      Configure     Browse                                                                                                    |
| Previous Next Cancel                                                                                                    |

**Note**: Because GPM.NET runs as a Windows service it does not run on the User Interface level of the operating system and does not display dialog screens. Because of this; if you select a PDF Writer, Microsoft XPS Document Writer or some other printer that requires user input, that user input screen may not display on the screen.

#### **Itinerary Driver**

Select the Windows printer that will be used to print itineraries (or select Use the Default Printer).

Click **Next** and then **Finish** to complete the addition of the new device driver.

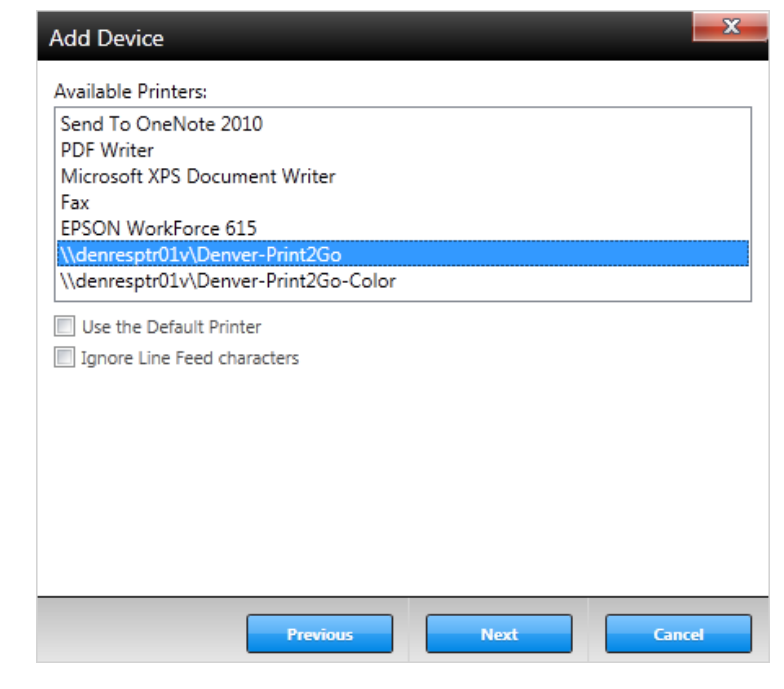

#### **MIR To Disk**

Select the MIR directory using the **Browse...** button. Alternatively, you can enter the directory path directly in the **MIR Directory** input box.

Click **Next** and then **Finish** to complete the addition of the new device driver.

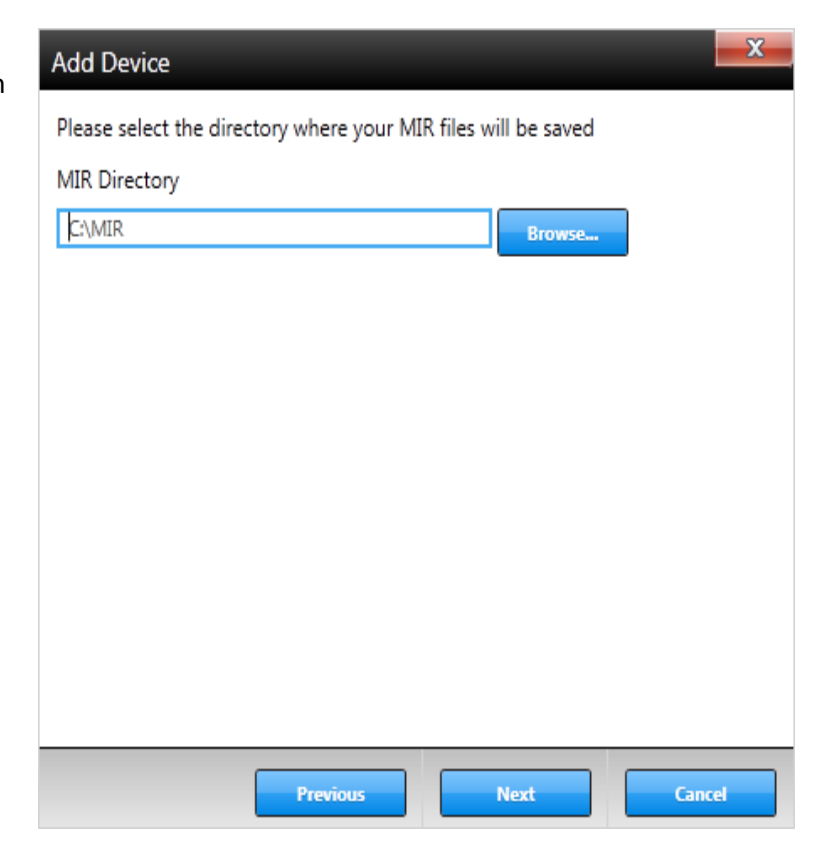

## **Saving Your Changes**

As you make changes to the Host or Device configurations, your changes are automatically saved to the configuration files. Once you are done with all your changes, you can simply exit the application from the File | Exit menu option or close the application with the red X in the top right corner.

If the GPM service or service Monitor are currently running, as you make changes, you will see the message at the bottom of the screen...Changes will not take effect until you restart the GPM service. This is simply to let you know that unless you restart the GPM service it will not have any changes you might have made for the Host or Device configurations.

| Hort Coolinuations | Davis Dalas    |                             |              |
|--------------------|----------------|-----------------------------|--------------|
| nost comparations  | Device Drivers |                             |              |
| lect Host          |                | Selected Host Configuration |              |
| MPUNE030990X       |                | HostHandlerNPG              |              |
|                    |                |                             |              |
|                    |                | Client ID                   | MPUNE030990X |
|                    |                | Host Handler Type           | NPG          |
|                    |                | Host Name                   | MPUNE030990X |
| Add Host           | Delete Host    |                             |              |
|                    |                |                             |              |

As you exit out of the Configuration application you will be prompted with the option to restart the GPM service and monitor at that time. Again, this will only happen if either the service, monitor or both are currently running.

| Print Manager Configuration                       | and the second second          | ×           |
|---------------------------------------------------|--------------------------------|-------------|
| Changes will not take effect until you do so now? | restart the GPM service. Would | you like to |
|                                                   | Yes                            | No          |

### How do I Start Galileo Print Manager .NET?

GPM.NET installs and runs as a Windows Service. This means that it is running all the time, whether a user is logged on or not.

When a user logs into Windows, a System Tray icon (see below) exists for GPM.NET that allows interaction with it.

**IMPORTANT!** – Due to the fact that GPM.NET runs as a Windows Service, any changes to configuration will not take effect until the GPM.NET service is stopped and restarted (allowing it to load the new configuration).

#### **Galileo Print Manager .NET Service Monitor**

Once the configuration are done you can run the GPM.NET using "GPM.NET Service Monitor" from the "Program's Menu"

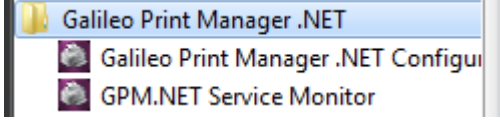

It should start GPM.NET and should display an icon in System Tray

#### System Tray Icon & Context Menu

The following icon resides in the system tray when Galileo Print Manager is installed.

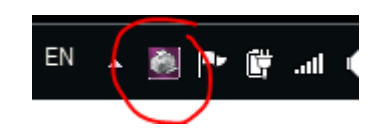

If you are unable to locate this icon, you can launch it using "GPM.NET Service Monitor" from the Windows Start Menu.

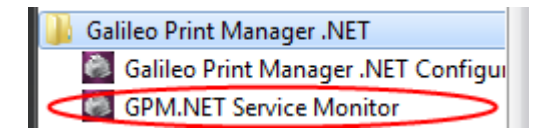

Right-Clicking on the icon in the System Tray displays a menu:-

| Service Sta | atus |
|-------------|------|
| Start       |      |
| Stop        |      |
| Restart     |      |
| Help        | ٠    |
| Exit        |      |

- Start To start GPM Service (disabled if GPM.NET is already started)
- Stop To stop GPM Service (disabled if GPM.NET is stopped)
- Exit Remove the System Tray icon. Note that this will not affect the running state of GPM.NET!
- Service Status Displays the current status of the connected host and configured devices.

#### **Service Status**

The following screen will appear when you select Service Status from the context menu from the System Tray icon. There are three main sections in the status screen, dealing with service status, host connectivity and device status.

| 🥘 Print I      | Manager Status (0.0.0.154)                                     |                  |              |      |         |                       |                |                              |
|----------------|----------------------------------------------------------------|------------------|--------------|------|---------|-----------------------|----------------|------------------------------|
| <u>S</u> tatus | Help                                                           |                  |              |      |         |                       |                |                              |
| Service Sta    | itus (Service Running)<br>rvice started at 12/14/2012 16:05:13 |                  |              |      |         |                       |                | Status<br>Clear<br>Configure |
| Host Conne     | ections                                                        |                  |              |      |         |                       |                | Host                         |
| Host Nam       |                                                                | _                | Reference ID | ΟX   | Targett | ing Con               | nection Status | Check Queues                 |
| Configured     | I Devices                                                      |                  |              |      |         |                       |                | Device (Back-Office)         |
| Ordinal        | Device                                                         | Selected Host As | ssociation   | Туре |         | Targetting            | Status         | Test Print                   |
| 9              | Back-Office                                                    | MPUNE030990X     | 009          | MIR  |         | C:\Temp               | Available      |                              |
| 7              | MPUNE030990X                                                   | MPUNE030990X     | 007          | ATB2 |         | COM3                  | Available      |                              |
| 4              | DB-Kail                                                        | MPUNE030990X     | 004          | PDF  |         | \\denresptr01v\Denver | Available      |                              |

(Note the Configure button is for easy access to the overall configuration of GPM.NET, not just a specific driver).

#### **Host connections**

This area displays the current status of any configured host connections. Information such as the given name of the connection (user defined), reference ID (Client ID) and current connection state are shown.

Note also the button "Check Queues" which will allow you to manually check the host queues for any print data.

| Host Connections |              |                       |                   |         |
|------------------|--------------|-----------------------|-------------------|---------|
| Host Name        | Reference ID | Targetting            | Connection Status | Check Q |
| MPUNE030990X     | MPUNE030990X | https://emea.copy-web | Notifiable        |         |

Note also that for GPDS hosts, the product has a default Temporary Password defined internally. If a non-standard password was used during provisioning, a parameter must be added to the Host.Config file. This function replaces the GPDS popup password dialog that users of older GPM products may have seen.

| Host.Config - Notepad                                                                                                    | × |
|----------------------------------------------------------------------------------------------------|---|
| <u>Eile Edit Fo</u> rmat <u>V</u> iew <u>H</u> elp                                                                                                    |   |
| <pre><?xml version="1.0" encoding="utf-8"?> <configuration></configuration></pre>                                                                                                    | ^ |
| <pre><configsections></configsections></pre>                                                                                                    |   |
| type="Travelport.PrintManager.Configuration.PrintManagerConfigurationSection,<br>Travelport.PrintManager.Configuration, Version=1.0.0.0, Culture=neutral, PublicKeyToken=null"<br>allowLocation="true" allowDefinition="Everywhere" allowExeDefinition="MachineToApplication"<br>overrideModeDefault="Allow" restartOnExternalChanges="true" requirePermission="true" /> |   |
|                                                                                                    |   |
| <add key="Type" value="NPG"></add><br><add key="ClientID" value="MyClientID"></add><br><add key="Assembly" value="GpdsWebServicesHostHandler.dll"></add>                                                                                                    |   |
|                                                                                                    |   |
|                                                                                                    |   |
|                                                                                                    | Ŧ |

## **Configured Devices**

This area displays the current state of any configured device drivers. Information such as the associated ordinal number, device name, and current state are shown.

| Configured Devices |              |                           |      |                       | Device (DB-Rail) |            |
|--------------------|--------------|---------------------------|------|-----------------------|------------------|------------|
| Ordinal            | Device       | Selected Host Association | Туре | Targetting            | Status           | Test Print |
| 4                  | DB-Rail      | MPUNE030990X004           | PDF  | \\denresptr01v\Denver | Available        |            |
| 7                  | MPUNE030990X | MPUNE030990X007           | ATB2 | COM3                  | Available        |            |
| 9                  | Back-Office  | MPUNE030990X009           | MIR  | CATemp                | Available        |            |

As with the host connection information, buttons to the right can be clicked to affect the selected device driver.

The **Test Print** button allows for validation of the device driver configuration.